# Практическое занятие № 20

Настройка средств криптографической защиты сетевого трафика стандартного протокола ipSec в операционной системе MS Windows

**Цель**: Научиться защищать сетевой трафик средствами шифрования данных через ipSec (internet protocol security).

ПЗ № 20 Настройка средств криптографической защиты сетевого трафика стандартного протокола ipSec в операционной системе Windows.

## Содержание:

Теоретическая часть

Методы проверки подлинности

Практическая часть

Для управления политикой безопасности **IPSec** с консоли управления Microsoft, выполните следующие действия. Нажмите кнопку **Пуск**, выберите команду **Выполнить**, введите **MMC** и нажмите кнопку **OK**.

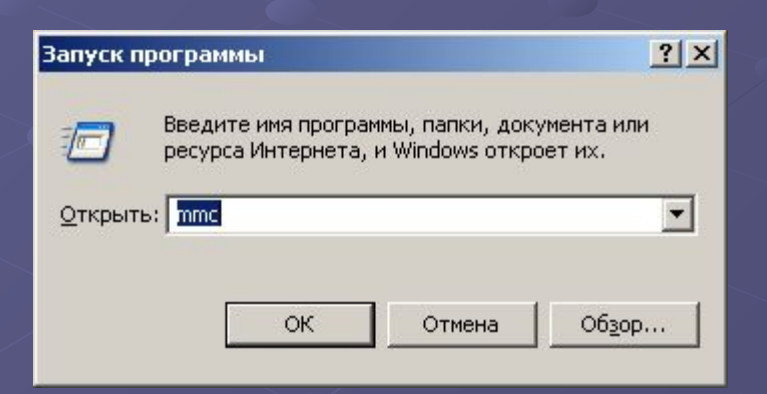

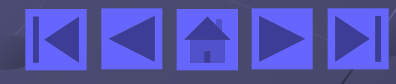

В меню Консоль выберите команду Добавить или удалить оснастку, затем нажмите кнопку Добавить.

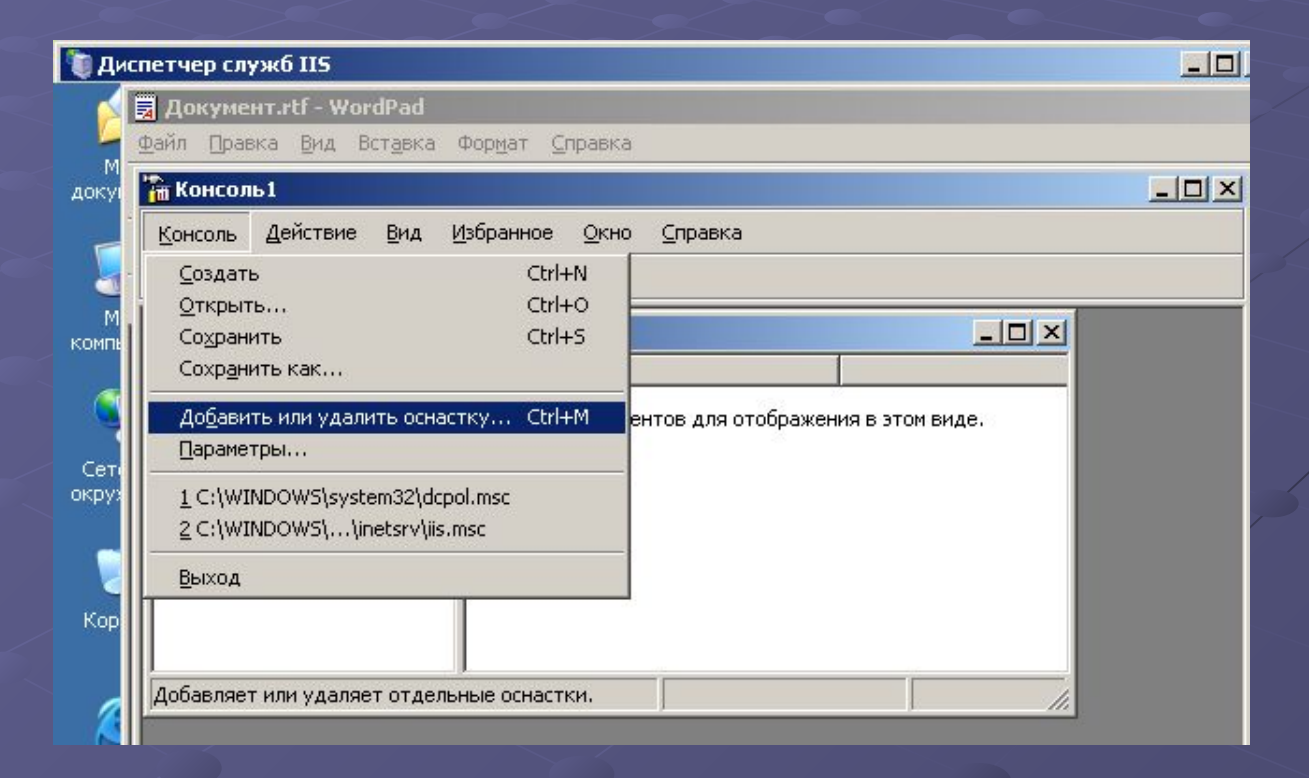

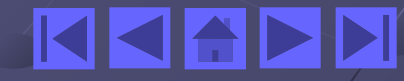

Выберите Управление политикой безопасности IP и нажмите кнопку Добавить.

| оавить или удалит  | B OCHACTRY                                                                                 |                 |
|--------------------|--------------------------------------------------------------------------------------------|-----------------|
| золированная осна  | Добавить изолированную оснастку                                                            | ?               |
|                    | Доступные изолированные оснастки:                                                          |                 |
| используется для т | Оснастка                                                                                   | Поставь 🔺       |
| О <u>с</u> настки: | 🙆 Службы компонентов                                                                       | Microsof        |
|                    | 💽 Ссылка на веб-ресурс                                                                     | Microsof        |
|                    | 🖓 Телефония                                                                                | Microsof        |
|                    | 👜 Удаленные рабочие столы                                                                  | Microsof        |
|                    | 😽 Управление дисками                                                                       | Програм         |
|                    | 📃 Управление компьютером                                                                   | Microsof        |
|                    | 😞 Управление политикой безопасности IP                                                     | Microsof-       |
|                    | 🔬 Управление съемными носителями                                                           | Microsof        |
|                    | 🖧 ประวาทสาวอานานข้าง สาวหาวาร (1/M)                                                        | Minrosof        |
|                    |                                                                                            |                 |
|                    | г Описание                                                                                 |                 |
|                    | A                                                                                          |                 |
| -0.0000000         | Администрирование резопасностью протокола н<br>Управление политиками IPSEC для безопасного | соединения с    |
| описание           | другими компьютерами.                                                                      |                 |
|                    |                                                                                            | -               |
|                    |                                                                                            |                 |
|                    |                                                                                            |                 |
|                    | Добавить                                                                                   | <u>З</u> акрыты |
|                    |                                                                                            |                 |

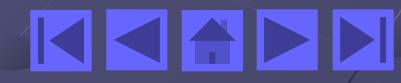

Выберите компьютер, политиками **IPSec** которого требуется управлять.

| ибор компьютера или домена                                                                                           | ? >    |
|----------------------------------------------------------------------------------------------------|--------|
| Выберите управляемый компьютер или домен<br>При сохранении консоли информация о расположении будет тоже<br>сохранена | Ē      |
| • Докальный компьютер                                                                                                |        |
| Компьютер, на котором выполняется эта консоль                                                                        |        |
| C Домен с Active Directory, членом которого является этот компьютер                                                  |        |
| 🔿 Другой домен с Active Directory (его DNS-имя или IP-адрес):                                                        |        |
|                                                                                                    |        |
|                                                                                                    |        |
| с другод компьютер.                                                                                                  |        |
| Tosob                                                                                                    |        |
|                                                                                                    |        |
|                                                                                                    |        |
|                                                                                                    |        |
|                                                                                                    |        |
|                                                                                                    |        |
|                                                                                                    |        |
|                                                                                                    | _      |
| < <u>Н</u> азад Готово                                                                                               | Отмена |

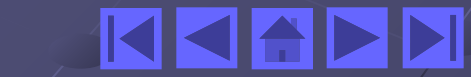

| Чтобы                                                                                                    | Выполните следующее<br>действие                                                      |
|----------------------------------------------------------------------------------------------------|--------------------------------------------------------------------------------------|
| Управлять только компьютером, на котором выполняется консоль                                                                  | Выберите Локальный<br>компьютер                                                      |
| Управлять политиками и IPSec для любого<br>члена домена                                                                       | Выберите Домен с Active<br>Directory, членом<br>которого является этот<br>компьютер. |
| Управлять политиками <b>IPSec</b> для домена,<br>членом которого компьютер, на<br>котором выполняется консоль, не<br>является | Выберите Другой домен с<br>Active Directory.                                         |
| Управлять удаленным компьютером                                                                                               | Выберите Другой<br>компьютер                                                         |

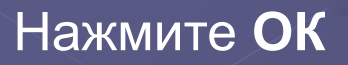

| nom   |     | 112 | <u>nmi</u> |
|-------|-----|-----|------------|
| UEIII | Кая |     |            |
|       |     |     |            |

| золированная осна<br>1спользиется для і                                           | астка Расширения                                                                               |                                    |
|-----------------------------------------------------------------------------------|------------------------------------------------------------------------------------------------|------------------------------------|
| 1спользиется для і                                                                | п асширения [                                                                                  |                                    |
| TO TO TO TO TO TO TO TO TO TO TO TO TO T                                          | добавления или удаления и                                                                      | ізолированной оснастки.            |
| Існастии                                                                          |                                                                                                |                                    |
| <u>onderior</u>                                                                   | Сорень консоли                                                                                 |                                    |
| 😞 Политики беза                                                                   | опасности IP на "Локальны                                                                      | й компьютер"                       |
|                                                                                   |                                                                                                |                                    |
|                                                                                   |                                                                                                |                                    |
|                                                                                   |                                                                                                |                                    |
|                                                                                   |                                                                                                |                                    |
|                                                                                   |                                                                                                |                                    |
|                                                                                   |                                                                                                |                                    |
|                                                                                   |                                                                                                |                                    |
|                                                                                   |                                                                                                |                                    |
|                                                                                   |                                                                                                |                                    |
|                                                                                   |                                                                                                |                                    |
|                                                                                   |                                                                                                |                                    |
| 0                                                                                 |                                                                                                |                                    |
| Описание                                                                          | ue безопасностью протоко                                                                       | aa IP (IPSEC)                      |
| Описание<br>Администрировані<br>Управление полит                                  | ие безопасностью протоко.<br>иками IPSEC для безопасн                                          | ла IP (IPSEC).                     |
| Описание<br>Администрировані<br>Управление полит<br>другими компьюте              | ие безопасностью протоко.<br>иками IPSEC для безопасн<br>зрами.                                | ла IP (IPSEC).<br>юго соединения с |
| Описание<br>Администрирован<br>Управление полит<br>другими компьюте               | ие безопасностью протоко.<br>иками IPSEC для безопасн<br>грами.                                | ла IP (IPSEC).                     |
| Описание<br>Администрировані<br>Управление полит<br>другими компьюте              | ие безопасностью протоко.<br>иками IPSEC для безопасн<br>грами.                                | ла IP (IPSEC).<br>юго соединения с |
| Описание<br>Администрировані<br>Управление полит<br>другими компьюте              | ие безопасностью протоко.<br>иками IPSEC для безопасн<br>грами.                                | ла IP (IPSEC).<br>Юго соединения с |
| Описание<br>Администрировані<br>Управление полит<br>другими компьюте<br>Побавить  | ие безопасностью протоко.<br>иками IPSEC для безопасн<br>арами.                                | ла IP (IPSEC).<br>юго соединения с |
| Описание<br>Администрировані<br>Управление полит<br>другими компьюте<br>Добавить… | ие безопасностью протоко.<br>чками IPSEC для безопасн<br>зрами.<br><u>У</u> далить <u>О</u> пр | ла IP (IPSEC).<br>юго соединения с |
| Описание<br>Администрирован<br>Управление полит<br>другими компьюте<br>Добавить   | ие безопасностью протоко.<br>иками IPSEC для безопасн<br>арами.<br>удалить                     | ла IP (IPSEC).<br>юго соединения с |

Сделать двойной клик на Политики безопасности на "Локальный компьютер"

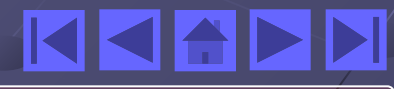

| im Консоль2                                                                   |  |
|-------------------------------------------------------------------------------|--|
| Консоль Действие Вид Избранное Окно Справка                                   |  |
| ← → 🔃 🕄 😫 🏦 🄁                                                                 |  |
|                                                                               |  |
| 📕 Корень консоли                                                              |  |
| 🔄 Корень консоли Имя                                                          |  |
| 🔜 😓 Политики безопаснос 🛛 🕷 Политики безопасности IP на "Локальный компьютер" |  |
|                                                                               |  |
|                                                                               |  |
|                                                                               |  |
|                                                                               |  |
|                                                                               |  |
|                                                                               |  |
|                                                                               |  |
|                                                                               |  |
|                                                                               |  |
|                                                                               |  |
|                                                                               |  |
|                                                                               |  |

#### Выбрать свойства "Сервер безопасности"

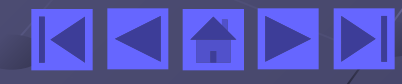

| Корень консоли        | Имя 🛆                                        | Описание                                               |
|-----------------------|----------------------------------------------|--------------------------------------------------------|
| 🜏 Политики безопаснос | 🛍 Сервер (Запрос без<br>🛍 Клиент (Ответ толь | Всегда требовать использ<br>. Установить связь (небезо |
|                       | Сервер безопасност                           | Назначить                                              |
|                       |                                              | Вс <u>е</u> задачи                                     |
|                       |                                              | <u>У</u> далить                                        |
|                       |                                              | Переименовать                                          |
|                       |                                              | Сво <u>й</u> ства                                      |
|                       | •                                            | Справка                                                |

Во вкладке Общие указать настройки:

| Общие свойства политики безопасности IP         Имя:         Сервер безопасности (Требуется безопасность)         Описание:         Всегда требовать использования средств безопасности Kerberos         для IP трафика. Не разрешать небезопасную связь с ненадежными клиентами.]         Провердть политику на наличие изменений каждые:         180       мин.         Выполните обмен ключами, используя дополнительные параметры | Травила                                       | Общие                                                      |                                                    |                                           |                                             |            |   |
|----------------------------------------------------------------------------------------------------|-----------------------------------------------|------------------------------------------------------------|----------------------------------------------------|-------------------------------------------|---------------------------------------------|------------|---|
| <u>И</u> мя:<br>Сервер безопасности (Требуется безопасность)<br><u>О</u> писание:<br>Всегда требовать использования средств безопасности Kerberos<br>для IP трафика. Не разрешать небезопасную связь с<br>ненадежными клиентами.]<br>Провер <u>я</u> ть политику на наличие изменений каждые:<br>180 мин.<br>Выполните обмен ключами, используя дополнительные параметры                                                              |                                               | Общие с                                                    | войства по                                         | олитики безс                              | опасности IP                                |            |   |
| Сервер безопасности (Требуется безопасность)<br>Описание:<br>Всегда требовать использования средств безопасности Kerberos<br>для IP трафика. Не разрешать небезопасную связь с<br>ненадежными клиентами.]<br>Провердть политику на наличие изменений каждые:<br>180 мин.<br>Выполните обмен ключами, используя дополнительные параметры:<br>Параметры                                                                                 | <u>И</u> мя:                                  |                                                            |                                                    |                                           |                                             |            | _ |
| <ul> <li>Описание:</li> <li>Всегда требовать использования средств безопасности Kerberos ▲<br/>для IP трафика. Не разрешать небезопасную связь с<br/>ненадежными клиентами.</li> <li>Провердть политику на наличие изменений каждые:</li> <li>180 мин.</li> <li>Выполните обмен ключами, используя дополнительные параметры:</li> <li>араметры</li> </ul>                                                                             | Сервер                                        | безопасно                                                  | сти (Требу                                         | ется безопа                               | сность)                                     |            |   |
| Всегда требовать использования средств безопасности Kerberos<br>для IP трафика. Не разрешать небезопасную связь с<br>ненадежными клиентами.<br>Провердть политику на наличие изменений каждые:<br>180 мин.<br>Выполните обмен ключами, используя дополнительные параметры:<br>Параметры                                                                                                    | Описани                                       | 1e:                                                        |                                                    |                                           |                                             |            |   |
| Провер <u>я</u> ть политику на наличие изменений каждые:<br>180 мин.<br>Выполните обмен ключами, используя дополнительные параметры:<br><u>П</u> араметры                                                                                                    | прсегда                                       | TRODODDTL                                                  | LODOGLOOD                                          |                                           |                                             |            |   |
| Выполните обмен ключами, используя дополнительные параметры:<br>Параметры                                                                                                    | для IP т<br>ненаде:                           | греооватв<br>рафика. Не<br>кными кли                       | использов<br>е разрешат<br>ентами.                 | ания средст<br>ъ небезопас                | в безопасности<br>ную связь с               | I Kelbelos | ~ |
|                                                                                                    | для IP т<br>ненаде:<br>Провер <u>я</u><br>180 | треоовать<br>рафика. Не<br>кными кли<br>ть политик<br>мин. | использов<br>е разрешат<br>ентами. <br>ку на налич | ания средст<br>ъ небезопас<br>ие изменени | в безопасности<br>ную связь с<br>ий каждые: | Reideros   | - |

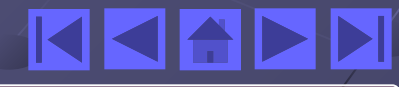

#### Указать используемые методы шифрования данных

| Параметры обмена ключами                                                  | ? ×                                                                             |
|---------------------------------------------------------------------------|---------------------------------------------------------------------------------|
| 🔲 Основной ключ безопасной <u>п</u> ересылки (PFS)                        |                                                                                 |
|                                                                           | Методы безопасности при обмене ключами 🔋 🗙                                      |
| 480 <u>м</u> ин<br>Проверять подлинность и создавать новый ключ через каж | Для защиты личных данных следует использовать<br>указанные методы безопасности. |
|                                                                           | М <u>е</u> тоды безопасности в порядке предпочтения:                            |
| Метопы                                                                    | Тип Шифрование Целостность Г Добавить                                           |
|                                                                           | IKE 3DES SHA1<br>IKE 3DES MD5 С Изменить<br>IKE DES SHA1 Н                      |
|                                                                           | IKE DES MD5 - Удалить                                                           |
| МD5                                                                       | Вверх                                                                           |
| Алгоритм шифрования:                                                      | В <u>н</u> из                                                                   |
| DES                                                                       |                                                                                 |
| <u>Г</u> руппа Диффи-Хелмана:                                             |                                                                                 |
| Низкая (1)                                                                |                                                                                 |
| ОК Отмена                                                                 | ИК Отмена                                                                       |

После этого необходимо определить правила и фильтры **ipSec** Для создания новых правил или изменения старых необходимо выбрать вкладку **Правила** → **Список фильтров IP.** 

| зойства: Сервер безоп      | асности (Требуется            | 6eaonacuorm)  | ?)<br>(1    | <mark>⊻ </mark><br>зойства: Из | зменить правило                             |                                                       |
|----------------------------|-------------------------------|---------------|-------------|--------------------------------|---------------------------------------------|-------------------------------------------------------|
| правила   Орщие            |                               |               |             |                                | Методы провер                               | жи подлинности                                        |
| \$                         |                               |               |             | Пар                            | аметры туннеля                              | Тип подключени                                        |
| Правила без<br>компьютеран | опасности для связи с ;<br>чи | аругими       |             | Спи                            | сок фильтров IP                             | Действие фильт                                        |
| Правила безопасности       | IP:                           |               |             | HH                             | Выбранный список IP<br>сетевой трафика буде | -фильтров указывает, како<br>т затронут этим правилом |
| Список фильтров IP         | Действие фильтра              | Методы пров   | Ko          |                                |                                             |                                                       |
| 🗹 Полный IP трафик         | Требуется безопас             | Kerberos      | He          |                                |                                             |                                                       |
| 🛛 Полный ІСМР тр           | Разрешить                     | <отсутствует> | Hε          | С <u>п</u> иски фи             | ильтров IP:                                 |                                                       |
| Динамический>              | Отклик по умолчан             | Kerberos      | <н          | Имя                            | COMPANY AND A DESCRIPTION                   | Описание                                              |
|                            |                               |               |             | ОПолн                          | ый ІСМР трафик                              | Сравнение всех ІСМР-пак                               |
|                            |                               |               |             | • Полн                         | ый IP трафик                                | Сравнение всех IP-пакет(                              |
|                            |                               |               |             | О Созд                         | ание списка IP-фильтр                       |                                                       |
|                            |                               |               |             |                                |                                             |                                                       |
|                            |                               |               | -           |                                |                                             |                                                       |
|                            |                               |               |             |                                |                                             |                                                       |
| 4                          | ł                             |               | <b>&gt;</b> |                                |                                             |                                                       |
| 1                          | 1                             |               | -           |                                |                                             |                                                       |
| Добавить Измени            | ть Идалить                    | Использовать  | мастер      |                                |                                             |                                                       |
|                            | or 1                          | 0             |             | 1                              |                                             |                                                       |

Полный ІР трафик - отфильтровывать весь трафик

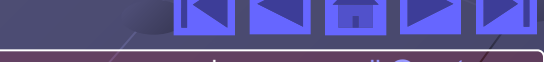

Вкладка Действие фильтра. Выбрать один из предлагаемых действий фильтра:

| ства: Изм         | енить правило                                                    | ?                                                   |
|-------------------|------------------------------------------------------------------|-----------------------------------------------------|
|                   | Методы провери                                                   | ки подлинности                                      |
| Пара              | метры туннеля                                                    | Тип подключения                                     |
| Списс             | к фильтров IP                                                    | Действие фильтра                                    |
| X                 | Выбранное действие ф<br>необходимость и спосо<br>сетевых данных. | эильтра определяет<br>об согласования защиты потока |
| lействия ф<br>Има | ильтра:                                                          | Описание                                            |
| O Sanpoc          | безопасности (Возмож                                             | кн Принимать небезопаснию с                         |
| О Разреш          | ить                                                              | Разрешение прохождение н                            |
| • Требуе          | гся безопасность                                                 | Принимать небезопасную с                            |
| • [               |                                                                  | Þ                                                   |
|                   | Изменить. Удал                                                   | ить Использовать мастер                             |
| Добавить          |                                                                  |                                                     |

Запрос безопасности - Принимать небезопасную связь, но требовать от клиентов применения методов доверия и безопасности. Будет поддерживаться небезопасная связь с ненадежными клиентами, если клиенты не выполнят требование безопасности;

Разрешить - Разрешение прохождения небезопасных ір-пакетов; Требуется безопасность -Принимать небезопасную связь, но всегда требовать от клиентов применение методов доверия и безопасности. Не будет поддерживаться связь с ненадежными клиентами.

**Тип подключения** - вкладка, на которой указывается тип сетевого подключения, на которое распространяется данное правило.

| войства: Изменить правило                       | <u>?</u> ×               |
|-------------------------------------------------|--------------------------|
| Методы проверки                                 | и подлинности            |
| Список фильтров IP                              | Действие фильтра 🔰       |
| Параметры туннеля                               | Тип подключения          |
| 📏 Это правило применяет<br>🗐 🗐 выбранного типа. | ся только к подключениям |
| • Все сетевые подключения                       |                          |
| 🗌 🔿 <u>Л</u> окальное сетевое подключение       | 9                        |
| 🔘 Удаленный доступ                              |                          |
|                                                 |                          |
|                                                 |                          |
|                                                 |                          |
|                                                 |                          |
|                                                 |                          |
|                                                 |                          |
|                                                 |                          |
|                                                 |                          |
|                                                 |                          |
|                                                 |                          |
|                                                 |                          |
|                                                 |                          |
|                                                 |                          |

Для пары компьютеров необходимо установить одинаковый способ проверки подлинности, чтобы избежать конфликтов.

| Список филь                          | TOOB IP                                                                                                    | Пействие фильтра                                                                                           |  |
|--------------------------------------|----------------------------------------------------------------------------------------------------|----------------------------------------------------------------------------------------------------|--|
| Параметры т                          | инела                                                                                                    | Деистрие филотра                                                                                           |  |
| Методь<br>образо<br>приним<br>безопа | иетоды проверки подли<br>и проверки подлинности<br>м устанавливаются дов<br>компьютерами. Эти мет<br>аются в процессе согла<br>сности с другим компью | нности<br>определяют, каким<br>ерительные отношения<br>годы предлагаются и<br>асования политики<br>этером. |  |
| орядок предпочте<br>Метод            | ния методов проверки г<br>Сведения                                                                                                    | юдлинности:<br>Добавить                                                                                    |  |
| Kerberos                             |                                                                                                    | Изменить                                                                                                   |  |
|                                      |                                                                                                    | <u> </u>                                                                                                   |  |
|                                      |                                                                                                    | Вверх                                                                                                    |  |
|                                      |                                                                                                    | В <u>н</u> из                                                                                              |  |
|                                      |                                                                                                    |                                                                                                    |  |
|                                      |                                                                                                    |                                                                                                    |  |

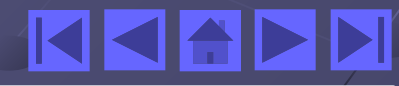

#### Пример разрешения связи по протоколу http 1) Нажать Добавить

| войства: Сервер безопасности (Требует         | гся безопасность) | <u>?</u> × |
|-----------------------------------------------|-------------------|------------|
| Правила Общие                                 |                   |            |
| Правила безопасности для связ<br>компьютерами | и с другими       |            |
| Правила безопасности IP:                      |                   | _          |
| Список фильтров IP                            | Действие фильтра  | N          |
| 🗹 Полный IP трафик                            | Требуется безопас | K          |
| 🗹 Полный ІСМР трафик                          | Разрешить         | <          |
| ✓ <Динамический>                              | Отклик по умолчан | ĸ          |
| •                                             | 1                 |            |
| Добавить <u>И</u> зменить <u>У</u> далить     | 🔽 Использовать ма | стер       |
| OK                                            | Отмена Прим       | іенить     |

#### 2) Запустить Мастер создания новых правил.

#### ? X Мастер правил безопасности Мастер создания новых правил **ІР-безопасности** Правило безопасности определяет как и когда применяется действие по ее обеспечению на основе критерия из списка фильтров, такого как источник или место назначения, тип ІР-трафика. Правило безопасности содержит набор действий по обеспечению безопасности, которые выполняются, когда соединение подпадает под критерий в списке фильтров IP. Действия по обеспечению безопасности: атрибуты ІР-туннелей методы проверки подлинности действия фильтров Для продолжения нажмите кнопку "Далее". Далее > Отмена

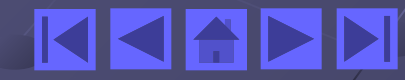

#### 3) Нажать Далее

| тер правил безопасности                                                                                                    | ? ×           |
|----------------------------------------------------------------------------------------------------|---------------|
| Конечная точка туннеля<br>Конечной точкой туннеля является туннелированный компьютер,<br>ближайший к местоположению трафика IP, что определяется списко<br>фильтров IP.                                                                |               |
| Туннель IPSEC позволяет пересылать пакеты в частной или общедос<br>сети с уровнем безопасности прямого соединения двух компьютеров<br>Укажите конечную точку туннеля для правила IP-безопасности:<br>Это правило не определяет туннель | :тупной<br>3. |
| Конечная точка туннеля указана следующим IP-адресом:                                                                                                    |               |
| 0.0.0.0                                                                                                    |               |
|                                                                                                    |               |
|                                                                                                    |               |
|                                                                                                    | 1             |

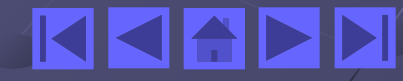

#### 4) Нажать Добавить

| 1астер правил безопасности                                                                      |                                                    | <u>? ×</u>                          |
|-------------------------------------------------------------------------------------------------|----------------------------------------------------|-------------------------------------|
| Список фильтров IP<br>Выберите список IP-фильтров дл<br>применено правило безопасност           | пя того типа IP-трафика, к котој<br>ти.            | оому будет                          |
| Если ни один из нижеприведенни<br>кнопку "Добавить" для создания<br><u>С</u> писки фильтров IP: | ых фильтров IP вам не подходи<br>я нового фильтра. | т, нажмите                          |
| Имя                                                                                             | Описание                                           | Добавить                            |
| О Полный ІСМР трафик                                                                            | Сравнение всех ІСМР-пакет                          | <u></u>                             |
| О Полный IP трафик<br>О Создание списка IP-филь                                                 | Сравнение всех IP-пакетов                          | <u>И</u> зменить<br><u>У</u> далить |
|                                                                                                 | < <u>Н</u> азад Дале                               | е> Отмена                           |

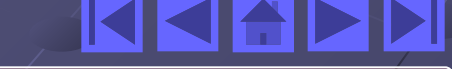

5) Создать новый фильтр через Мастер, нажав кнопку Добавить

| )к фильтров IP (<br>о скомпоновать |                           |                                                 |                            |
|------------------------------------|---------------------------|-------------------------------------------------|----------------------------|
| колов.                             | ь в один IP-фильтр        | ножества фильтров. Та<br>несколько подсетей, IF | ким образом<br>Р-адресов и |
|                                    |                           | 18                                              |                            |
| жа IP-фильтров                     | (1)                       |                                                 | (                          |
|                                    |                           |                                                 | Добавить                   |
|                                    |                           |                                                 | Изменить                   |
|                                    |                           | <b>T</b>                                        | Удалить                    |
|                                    |                           | Исполь                                          | зовать мастер              |
| сание                              | Протокол                  | Порт источника                                  | Порт назн                  |
|                                    | ска IP-фильтров<br>исание | ска IP-фильтров (1)<br>исание Протокол          | ска IP-фильтров (1)        |

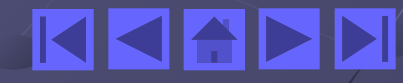

6) Нажать Далее, если нужно, можно указать Описание.

| стер ІР-фильтров                                                                                                    | ? ×    |
|----------------------------------------------------------------------------------------------------|--------|
| Описание IP-фильтра и свойство "Отраженный"<br>Поле описания используется для указания имени или пояснения к<br>IP-фильтру.<br>Флажок "Отраженный" используется для указания фильтра в каждом из<br>направлений. | Ē      |
| <u>О</u> писание:                                                                                                    |        |
| Internet Explorer                                                                                                    |        |
| I                                                                                                    |        |
| противоположными адресами источника и назначения.                                                                                                    |        |
| < <u>Н</u> азад Далее> (                                                                                                    | Этмена |

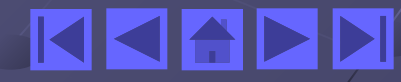

7) Указать Адрес источника пакетов, нажать Далее.

| Мастер IP-фильтров                                           |                    |        | ? ×    |
|--------------------------------------------------------------|--------------------|--------|--------|
| Источник IP-трафика<br>Указание адреса источника IP-трафика. |                    |        | Ē      |
| Адрес <u>и</u> сточника пакетов:                             |                    |        |        |
| Мой IP-адрес                                                 |                    |        |        |
|                                                              |                    |        |        |
|                                                              |                    |        |        |
|                                                              |                    |        |        |
|                                                              |                    |        |        |
|                                                              |                    |        |        |
|                                                              | < <u>Н</u> азад Да | алее > | Отмена |

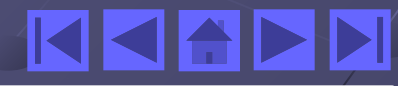

8) По аналогии с Адресом источника указать Адрес назначения.

9) Указать номер порта, используемый для протокола, в нашем случае 80.

| Мастер IP-фильтров                                                                                                    | <u>? ×</u> |
|----------------------------------------------------------------------------------------------------|------------|
| Тип протокола IP<br>Выберите тип протокола IP. Если это TCP или UDP протокол, укажите<br>также исходный и конечный порты. | Ĩ          |
| Выберите тип протокола:<br>Другое<br>80                                                                                   |            |
| < <u>Н</u> азад Далее>                                                                                                    | Отмена     |

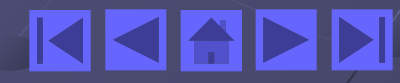

#### 10) Завершить работу с Мастером.

| Мастер фильтров IP |                                                                                                    | <u>? ×</u> |
|--------------------|----------------------------------------------------------------------------------------------------|------------|
| <b>A</b>           | Завершение мастера IP-фильтра                                                                                        |            |
|                    | Работа мастера IP-фильтра успешно завершена.                                                                         |            |
| 1                  | Чтобы изменить спецификацию IP-фильтра, установите<br>флажок "Изменить свойства" и затем нажмите кнопку<br>"Готово". |            |
|                    | □ Изменить свойства                                                                                                  |            |
|                    | Чтобы закрыть мастер, нажмите кнопку "Готово".                                                                       |            |
|                    | < <u>Н</u> азад Готово Отме                                                                                          | ia         |

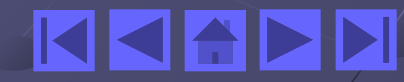

11) Убедиться, что правило появилось в списке фильтров.

| Список        | фильтров IP                                         |                                            |                                                 | ?)                                     |
|---------------|-----------------------------------------------------|--------------------------------------------|-------------------------------------------------|----------------------------------------|
|               | Список фильтров I<br>можно скомпонов<br>протоколов. | Р формируется из м<br>ать в один IP-фильтр | ножества фильтров. Та<br>несколько подсетей, If | ким образом<br><sup>9</sup> -адресов и |
| 1м <u>я</u> : |                                                     |                                            |                                                 |                                        |
| Создани       | е списка IP-фильтр                                  | юв (1)                                     |                                                 |                                        |
| Описание      | 9)                                                  |                                            |                                                 | Добавить                               |
| 7             |                                                     |                                            |                                                 | Изменить                               |
|               |                                                     |                                            | *                                               | <u>У</u> далить                        |
| Р-фильтр      | оы:                                                 |                                            | Исполь                                          | зовать мастер                          |
| Отра          | Описание                                            | Протокол                                   | Порт источника                                  | Порт назн                              |
| Дa            | Internet Explorer                                   | 80                                         | ANY                                             | ANY                                    |
| Да            |                                                     | ANY                                        | ANY                                             | ANY                                    |
| •             |                                                     |                                            |                                                 |                                        |
|               |                                                     |                                            | OK                                              | Отмена                                 |
|               |                                                     |                                            |                                                 |                                        |

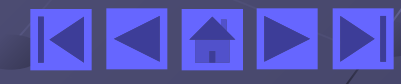

12) Разрешить передачу данных данному протоколу.

|                               | юерите деиствие фильтра для                                                                                    | н фильтрат оезопасности.                                                                                  | E                                                            |
|-------------------------------|----------------------------------------------------------------------------------------------------|----------------------------------------------------------------------------------------------------|--------------------------------------------------------------|
| Еслин<br>"Доба<br>помоц<br>Ле | никакие действия фильтра не<br>вить" для создания нового де<br>цью мастера, установите фла<br>ействия фильтра: | соответствуют необходимым, на<br>эйствия. Чтобы создать новое де<br>жок "Использовать мастер".<br>Г Испол | эжмите кнопку<br>йствие фильтра с<br>ьзовать м <u>а</u> стер |
| Ī                             | метрия фильтра.<br>Імя                                                                                         | Описание                                                                                                  | Добавить                                                     |
|                               | Э Запрос безопасности (Во<br>Разрешить                                                                         | Принимать небезопасную с<br>Разрешение прохождение н                                                      | Изменить                                                     |
| C                             | <b>)</b> Требуется безопасность                                                                                | Принимать небезопасную с                                                                                  | <u>У</u> далить                                              |
|                               |                                                                                                    |                                                                                                    |                                                              |
|                               |                                                                                                    |                                                                                                    |                                                              |

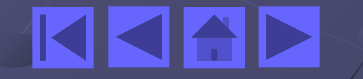

## Практическая часть

# Подготовьте Internet Explorer для безопасной работы через proxy server, адрес которого 192.168.0.16 порт 8080.

**Результат:** Выполнив работу, вы научитесь управлять защитой сетевого трафика с помощью средств стандартного протокола IPSec операционной системы Microsoft Windows.

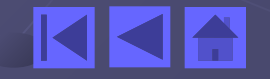